# 酷課雲簡易建立學期線上課程方式

1.登入酷課雲(https://cooc.tp.edu.tw)

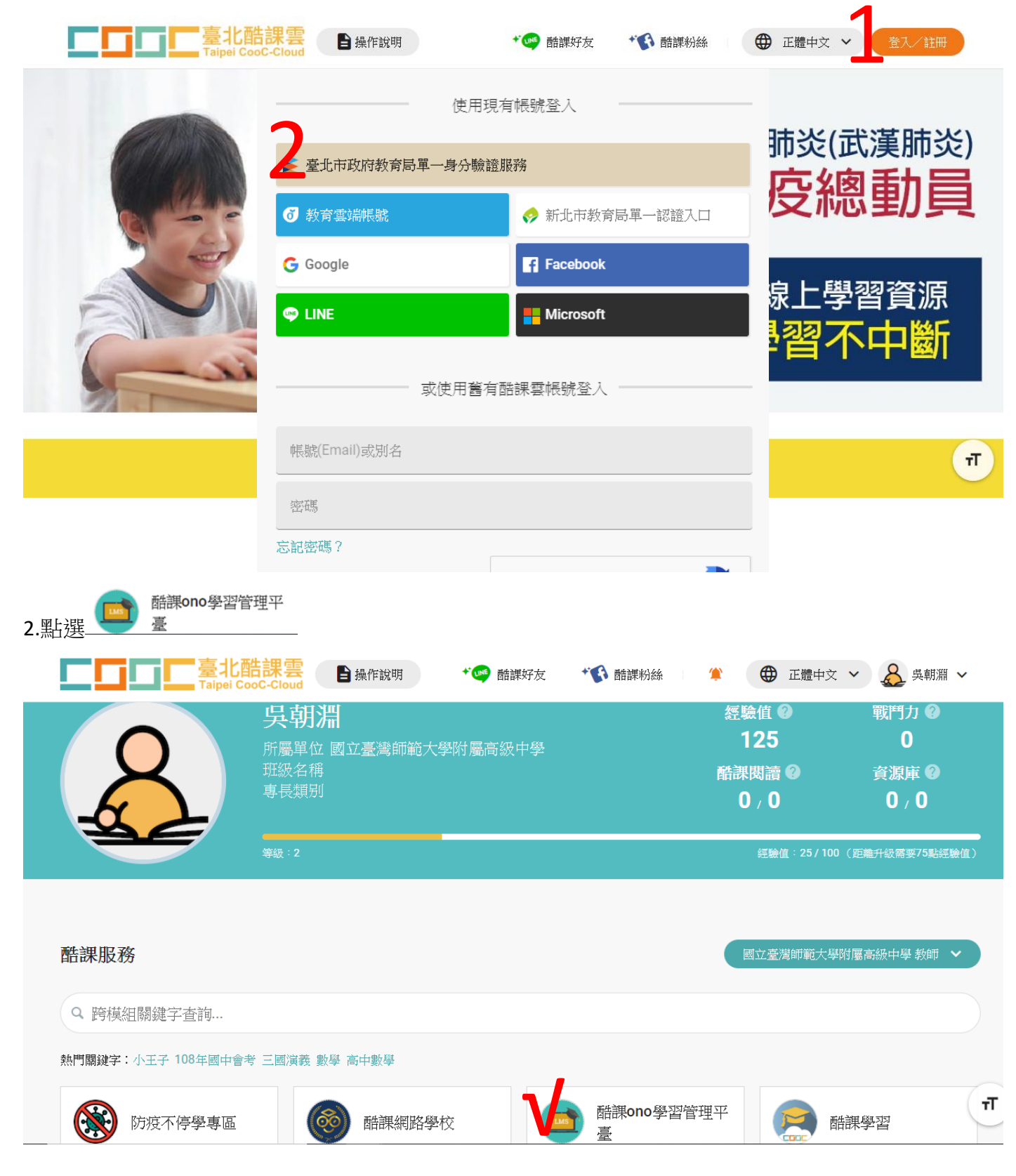

# 3.點選

| □<br>□<br>□ 應用中心 | <b>上口口口</b><br>Taipei CooC-Cloud | 酷課網路學校 發現課程 資源 APP 幫助 V 行事曆 我的主頁                                                                                                | ✓ 管理後台 <sup>2</sup> | 💽 吴朝淵 💙 🛛 蘩體中文 🗸 |
|------------------|----------------------------------|----------------------------------------------------------------------------------------------------|---------------------|------------------|
|                  | 反前淵     救務人員                     | <ul> <li>◇課程建立</li> <li>● 人員管理</li> <li>● 帳戶設定</li> <li>已開設課程2門     </li> <li>其中私有課程2門,公開課程0門,審核中0門,已通過0門,未通過0門     </li> </ul> | 查看課程 >              |                  |
|                  | 我的教學<br>@ 首頁                     | ◇ 最新動態                                                                                                    | 🛙 課程情況              |                  |
|                  | 」我的課程                            | ● 作業即將截止<br>2020.03.25 17:53                                                                                                    | 填寫課程資訊              | 查看詳情             |
|                  | い公告                              | 課程 嚴重特殊傳染性肺炎(武漢肺炎)防疫工作數位學習配套措施-「全國老師一起<br>來,沒教室、沒里板,參習不中斷!酷禪虛教師動位教學慣能研習,的作 <b>業</b> 作業                                          | <b>0</b>            | 4                |
|                  | 我的資源                             | 一:作業可以上傳播案,拍照或文字的方式呈現:(除老師評分外,也可加入同學<br>分組互評)續交即將於2020.03.28.16:25截止                                                            | 元登                  | 部分項舄             |
|                  |                                  |                                                                                                    | 166                 | 0                |
|                  | 国互動教材                            | ☆ 公開課審核                                                                                                    | 未填                  | 已逾期              |
|                  | 図 個人題庫                           | 2020.03.20 17:40 教師公開了課程 1505_數學,需要進行審核                                                                                         | ┃公開課審核              | 查看詳情             |
|                  | E Rubrics                        |                                                                                                    | 0                   | 0                |

#### + 教務系統開課

## 4.點選

| □□ 應用中心               | ■■■■■■■■■■■■■■■■■■■■■■■■■■■■■■■■■■■■                   | 酷課網路學校 發現                                                  | 課程 資源 APP                                       | 幫助✔                                   | 行事曆 我的主頁 🗸                               | 管理後台 🗘 💭 吳 朝 | 淵✔ 繁體中文✔ |
|-----------------------|--------------------------------------------------------|------------------------------------------------------------|-------------------------------------------------|---------------------------------------|------------------------------------------|--------------|----------|
|                       |                                                        | + 教務系統開課                                                   | 十建立課程 加                                         | 入課程                                   |                                          | 課程名稱 / 課程代碼  | 查詢       |
|                       | 吳朝淵<br><sub>教務人員</sub>                                 | 學年     全部       單位     全部                                  | ✓ 學期<br>✓ 年約                                    | 全部     >       支部     >               | 課程狀態         進行中           班級         全部 | ✓ 課程角色 全部    | ~        |
|                       | 我的教學                                                   |                                                            | 停課不停學<br><sup>臺北市國立師大附中</sup><br>授課教師: <b>⑨</b> | 開課: 2020.03.26                        |                                          |              | 查看課程介紹   |
|                       | ■ 我的課程 □ 公告 我的資源                                       |                                                            | 262課程直播<br>臺北市國立師大附中<br>授課教師: ①                 | 開課: 2020.03.10                        |                                          |              | 查書課程介紹   |
|                       | <ul> <li>1 檔案</li> <li>豆動教材</li> <li>1 個人類庫</li> </ul> |                                                            | 老師必學—數位<br><sup>臺北市市立永春高中</sup><br>授課教師: 🛞 🛔 🄇  | 2課程建置馬上會<br><sup>開課:</sup> 2020.02.20 |                                          |              | 查看課程介紹   |
| https://ono.tp.edu.tr | W/user/sites-menu                                      | 愛了<br>(1)<br>(1)<br>(1)<br>(1)<br>(1)<br>(1)<br>(1)<br>(1) | 嚴重特殊傳染性<br><sub>喜北市數位學習教育</sub>                 | 上肺炎(武漢肺炎)防<br>中心 開課: 2020.02.05       | 该工作                                      |              | 查看課程介紹   |

## 5.點選學年(108)及學期(2)

| □0<br>00 應用中心                                                                                                    |                                         | 臺北酷課雲<br>Taipei CooC-Cloud     | 酷課網路學校                                | 發現課程                | 資源 APP        |                                         | 行事曆 我的主      | E頁 🗸 管理後台       | 🗘 <sup>2</sup> 🕠 <sub>吳朝</sub> | 淵∨ 繁體中文'               | ~   |
|----------------------------------------------------------------------------------------------------|-----------------------------------------|--------------------------------|---------------------------------------|---------------------|---------------|-----------------------------------------|--------------|-----------------|--------------------------------|------------------------|-----|
|                                                                                                    | 〈返回 本學                                  | 期教務系統                          | 充開課                                   |                     |               |                                         |              |                 |                                |                        |     |
|                                                                                                    | * 1 青選掛                                 | 睪要開設的課程<br>107                 | ₩ 學野                                  | 1                   | ~             |                                         |              |                 |                                |                        |     |
|                                                                                                    | · 2 請選                                  | * (1)                          | 請選擇要開設的課<br>學年 107<br>Q.  <br>請選擇 107 | <sup>2</sup> 程<br>> | 學期 2<br>若無課程資 | ✓ → → → → → → → → → → → → → → → → → → → | 是否已完成校務      | 系統內資料建立         |                                |                        |     |
|                                                                                                    |                                         |                                | 108                                   |                     | 學年            | 學期                                      | 課程代碼         | 課程名稱            |                                | 學生人數                   | 已匯入 |
| 6.點選要開 <ul> <li>1 請選擇</li> <li><sup>9</sup></li> <li><sup>9</sup></li> <li><sup>9</sup></li> <li><sup>9</sup></li> <li><sup>9</sup></li> <li><sup>1</sup></li> <li><sup>1</sup></li> <li< th=""><th></th><th><u>,</u>然後<br/><sup>一 學則</sup></th><th>110<br/>110<br/>新日報<br/>月 2</th><th>≥開課</th><th></th><th></th><th>(</th><th><u>ر</u>ا<br/>ا</th><th></th><th></th><th></th></li<></ul> |                                         | <u>,</u> 然後<br><sup>一 學則</sup> | 110<br>110<br>新日報<br>月 2              | ≥開課                 |               |                                         | (            | <u>ر</u> ا<br>ا |                                |                        |     |
|                                                                                                    | 留合                                      |                                | 殿左                                    | 88.49               | ≐⊞ ≼⊐ /∔`ZE   | 细细力和                                    |              | BB/++ 人 #4      |                                |                        |     |
|                                                                                                    | 11日本 11日本 11日本 11日本 11日本 11日本 11日本 11日本 | 中國中部                           | ÷≠++                                  | 字刑<br>2             | 309853        | 床住石供<br>2/10 健库                         | 御禮音(         | 字工八致<br>29      | 工                              | 杏舌成吕                   |     |
| 0                                                                                                    | 國立臺灣師大附                                 | 中國中部                           | 108                                   | 2                   | 309953        | 243_谜原<br>25/1 健康                       | 天旭月(<br>闼體育( | 28              | <b>中</b>                       | 空 但 从 只<br>杏 舌 成 吕     |     |
| 0                                                                                                    | 國立臺灣師大附                                 | 中國中部                           | 108                                   | 2                   | 309967        | 255 健康                                  | 與體音(         | 28              | ー<br>否                         | <u>一</u> 個/00元<br>香看成員 |     |
| 點擊開                                                                                                    | 課                                       |                                |                                       | _                   |               | v2/at                                   |              |                 | -                              |                        |     |

#### 7.點選我的主頁,再選擇我的課程

| 🤨 郭奕宏 🔤 G                     | ioogl   M I | 收件匣 🛛 🖪                                                                                          | 課程 🛛 🕄 教育機 📘               | ■ 附中國 🛛 🕄 臺北市 | 1 🚺 臺北市  | 市 📔 臺北酷 | 💽 酷i 🗙 🕥 Micro: 🛛 💽 | 262課  📴 Launc | Excel 🕴 🖸 | 援尋結 十              | -                      | 0 X |
|-------------------------------|-------------|--------------------------------------------------------------------------------------------------|----------------------------|---------------|----------|---------|---------------------|---------------|-----------|--------------------|------------------------|-----|
| $\leftrightarrow$ ) C (       | a onc       | o.tp.edu.tv                                                                                      | v/course/add-tpdoe#/       | /             |          |         |                     |               | ☆ 🚳 封     | 6 0 🗉 🤅            | ) 🔘 🏘                  | 朝渊  |
| □<br>□<br>□<br>□<br>□<br>應用中心 |             | 上<br>王<br>王<br>王<br>王<br>王<br>王<br>王<br>王<br>王<br>王<br>王<br>王<br>王<br>王<br>王<br>王<br>王<br>王<br>王 | 北酷課雲<br>ei CooC-Cloud 酷課網路 | 學校 發現課程       | 資源 AP    | P 幫助 🗸  | 行事曆 我的主真            | [✔ 管理後台       | 🗘 2 💽 吳朝  | 淵 💙 🦹 繁體中文         | ~                      | A   |
|                               | < 返回        | 本學期                                                                                              | 教務系統開課                     |               |          |         | r頁<br>我的課           | ę.            |           |                    |                        |     |
|                               | • 1         | 請選擇要<br>學年                                                                                       | 夏開設的課程<br>108 ~ 号          | 是期 2          | ~        |         | 我的資<br>我的小小         | 原             |           |                    |                        |     |
|                               | • 2         | 請選擇訪                                                                                             | §課程下要開課的班級                 |               |          |         |                     |               |           |                    |                        |     |
|                               |             | 萆                                                                                                | 位                          | 學年            | 學期       | 課程代碼    | 課程名稱                | 學生人數          | 己匯入       |                    |                        |     |
|                               |             | <u>.</u>                                                                                         | 立臺灣師大附中國中部                 | 108           | 2        | 309853  | 249_健康與體育(          | 29            | 是         | 查看成員               |                        |     |
|                               |             | 0 🖻                                                                                              | 立臺灣師大附中國中部                 | 108           | 2        | 309953  | 254_健康與體育(          | 28            | 否         | 查看成員               |                        |     |
|                               |             | 0 🛃                                                                                              | 立臺灣師大附中國中部                 | 108           | 2        | 309967  | 255_健康與體育(          | 28            | 否         | 查看成員               |                        |     |
|                               |             | 點擊開設                                                                                             | R                          |               |          |         |                     |               |           |                    | - 上午 00-               | 10  |
| ● ● 在這                        | 裡輸入文字       | ₽來搜尋                                                                                             |                            | 8 🧕 🖇         | <u>e</u> | ×I 🥫    |                     |               |           | ^ <i>(ii</i> 🗐 🙆 🤇 | b) 図 上午 09:<br>2020/3/ | 26  |

#### 8.新增後的課程即會出現在我的課程裡

| 🔅 郭奕宏 🛛 🚆 Googl 🖌 📉 收件匣 🔚 課程 🛛 🤤                                                                                                    | ) 教育機   🧮 附中画   🧐 臺北市   🥶 臺北市   🎑 臺北部 🧰 🎑 我: 🗙 🎯 Micro   💽 2621 🛛 🔯 | Launci 📑 Excel : G 搜尋結 🕇 🕇 | - 0 ×         |
|----------------------------------------------------------------------------------------------------|---------------------------------------------------------------------|----------------------------|---------------|
| ← → C ☆ 🏻 ono.tp.edu.tw/user/cou                                                                                                    | rses                                                                | ☆ 🚳 🖪 🛆 O 🛃 🌒              | 🖲 🏟 💷 i       |
| 應用中心     「「」」     重     重     加     重     加     電     加     電     加     電     加     電     加     和     和      和      和       和       和       和       和       和       和        和       和        和        和         和 | 酷課網路學校 發現課程 資源 APP <u>幫助</u> ❤ ──────────────────────────────────── | 後台 🗘 😧 💭 吳朝淵 🗸 繁體中文 🗸      |               |
|                                                                                                    | + 教務系統開課 + 建立課程 加入課程                                                | 課程各稱 / 課程代碼 查詢             |               |
| 日本語習                                                                                                    | 學年 全部 > 學期 全部 > 課程狀態 進行中 >                                          | , 課程角色 全部 🗸                |               |
| 关节://m<br>教務人員                                                                                                    | 單位 全部 ∨ 年級 全部 ∨ 班級 全部 ∨                                             | 2                          |               |
| 我的教學                                                                                                    | 249_健康與體育(健康教育)                                                     | 108學年第二學期                  |               |
| ☆ 首頁                                                                                                    | 課程代碼: 309853<br>富力市面立面大府中 開課: 2020.03.26<br>場響表明・                   | 查看課程介紹                     |               |
| <b>国</b> 我的課程                                                                                                    | 1X 87 94 DU. 😈                                                      |                            |               |
| 다 公告                                                                                                    | 停課不停學<br>事让市國文師大时中 關鍵 2020 03 26                                    | 查看課程介紹                     |               |
| 我的資源                                                                                                    |                                                                     |                            |               |
| 口福茶                                                                                                    | 262課程直播                                                             | 查看課程介紹                     |               |
| □ □ □ □ □ □ □ □ □ □ □ □ □ □ □ □ □ □ □                                                                                                    | 臺北市國立師大附中 關鍵: 2020.03.10<br>授鍵教師: ●                                 |                            |               |
| Rubrics                                                                                                    |                                                                     |                            |               |
|                                                                                                    | 老師必學——數位課程建置馬上會                                                     | 查看課程介紹                     | v             |
| ← ♀ 在這裡輸入文字來搜尋                                                                                                    | 6 🧕 🧟 🔝 🚍 🖳 📶                                                       | ^ 🧖 🖼 🐼 🕬                  | 8 2020/3/26 T |

| 🔅 郭奕宏 🛛 🚆 Go | og 🛛 M 收件團 📘 🛔            | 課程 🚺 教育機                         | 🗎 附中國   🕄 臺北市   💽 臺北市     | 💽 臺北酺 🚺 24 🗙 🔇    | Micro: 1 🚺 262課 | │ 🖾 Launci │ <mark>╋</mark> Excel 注 │ G 授尋結 │ 🕇 | - 0 X                            |
|--------------|---------------------------|----------------------------------|---------------------------|-------------------|-----------------|-------------------------------------------------|----------------------------------|
| ← → C ∆      |                           | course/251300/en                 | rollments                 |                   |                 | ☆ 🌒 🗄 🛆 O 🖡                                     | 3 😃 🖲 🌸 💷 :                      |
| □□ 應用中心      | 重<br>Taipei               | 、酷課雲<br>CooC-Cloud 酷課網           | 铬學校 發現課程 資源 APP           | 幫助 ✔ 行事曆          | 我的主頁 🗸          | 管理後台 🗘 🕗 💭 呉朝淵 🖌 繁體                             | <b>中文 ~</b>                      |
|              | 249_健康與體育<br>108學年108學年第二 | 奇(健康教育)(<br><sup>學期臺北市國立師7</sup> | <u>私有</u><br>(附中 (309853) |                   |                 | Q 預                                             | 意課程                              |
|              | 課程資訊                      | 單位 全部 🗸                          | 年級 全部 🗸 班級 全部             | ~                 |                 | 使用者姓名/帳號                                        | ٩                                |
| _            | 章節                        | + 新增成員                           | + 邀請成員 + 設定助教權            | <b>夏</b> 寄送 Email |                 | 本課程共有1位教師29名                                    | 學生                               |
|              | 班級成員                      |                                  | 帳號 姓名                     | 單位 / 系級           | 課程角色            | E-Mail                                          |                                  |
|              | 課程大綱<br>課程設定<br>邀請        | • •                              | 0b01e6d6ec6e吳朝淵           | 臺北市國立師大附中         | 教師(建立者)         | kerrylooker@tp.ed                               |                                  |
|              |                           |                                  | 1241cfca5dba 張予安          | 臺北市國立師大附          | 學生~             | 1241cfca5dba@ac                                 |                                  |
|              | Email紀錄<br>課程活動           |                                  | 1b3201f13248 蔡知芸          | 臺北市國立師大附          | 學生~             | 1b3201f13248@ac                                 |                                  |
|              | 教材                        |                                  | 2147f025b12a 黃祉寧          | 臺北市國立師大附          | 學生~             | 2147f025b12a@ac                                 |                                  |
|              | 作業<br>線上測驗                |                                  | 2000bo2ff.co2 분류규         | 声北主國分師卡歐          | 阅生义             | 0000ba2f1a02@ac                                 |                                  |
| ← ク 在這裡      | 輸入文字來搜尋                   |                                  | ؔ 🤗 🧧 🗵                   | 1 📻 😰 📼           | W               | ^ <i>(i</i> , 19                                | ▲ (1)) ⊗ 上午 09:13<br>2020/3/26 🖣 |

#### 9.透過此方式建立好的課程,學生也都會直接被邀請進班(點選班級成員查閱)

#### 10.點選箭號,可以直接設定小老師(名稱為學生助教)

| 🤨 郭奕宏 📙 Goo                                   | og 🛛 M 收件匣 🛛 課  | 曜 🛛 🕄 教育機 🛛     | 🔲 附中國   🕄 臺北市   💽 臺北市 | 🥌 臺北酷 🧰 24 🗙 🔇    | Micro: 1 C 262課 | 📔 🛃 Launci 📑 Excel 🖯 🖌 | 搜尋結 十     | - 0                     | ×  |
|-----------------------------------------------|-----------------|-----------------|-----------------------|-------------------|-----------------|------------------------|-----------|-------------------------|----|
| $\leftrightarrow$ $\rightarrow$ C $\triangle$ | ono.tp.edu.tw/c | ourse/251300/en | rollments             |                   |                 | ☆ 🚳 封                  | 6 0 🗳 🌒   | 🖲 🌸   🄇                 | 月湖 |
|                                               | 課程活動            | -               | IDDEDTITUE TO VENEE   | =>010 = 12 PW/(1) | *-              | 199201110210(0000      |           |                         | *  |
|                                               | 教材              |                 | 2147f025b12a 黃祉寧      | 臺北市國立師大附          | 學生~             | 2147f025b12a@ac        |           |                         |    |
|                                               | 作業              |                 |                       |                   |                 |                        |           |                         |    |
|                                               | 線上測驗            |                 | 2888ba3f1e82 黃舜文      | 臺北市國立師大附          | 學生~             | 2888ba3f1e82@ac        |           |                         |    |
|                                               | 討論              |                 |                       |                   |                 |                        |           |                         |    |
|                                               | 互動              |                 | 2b4acb59d741蔡政諺       | 臺北市國立師大附          | 學生~             | 2b4acb59d741@a         |           |                         |    |
|                                               | 分組學習            |                 |                       |                   |                 |                        |           |                         |    |
|                                               | 點名紀錄            |                 | 38389d251cfb 王若齊      | 臺北市國立師大附          | 學生♡             | 38389d251cfb@ac        |           |                         |    |
|                                               | 教學成果            |                 | 3af00f52e673 謝昊恩      | 臺北市國立師大附.         | 學生~             | 3af00f52e673@ac        | 刪除        |                         |    |
|                                               | 學習分析            |                 | 3b2e38ce5bd4劉威志       | 臺北市國立師大附          | 學生以致            | 3b2e38ce5bd4@a         |           |                         |    |
|                                               |                 | •               | 58afd191e745 盧慧中      | 臺北市國立師大附          | 學生~             | 58afd191e745@ac        |           |                         |    |
|                                               |                 | •               | 6680f5a16961 顏辰穎      | 臺北市國立師大附          | 學生~             | 6680f5a16961@ac        |           |                         | -  |
| 日                                             | 輸入文字來搜尋         |                 | 🥭 🧕 🧟 👌               | 💷 📻 📴 🔤           |                 |                        | ^ 🥻 📾 🕁 🕬 | ◎ 上午 09:14<br>2020/3/26 | 5  |